1. Install the camera search tool , download it from www.mydownload.store

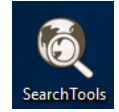

2. Plug out one camera from the NVR PoE port, and connect your PC to NVR PoE port.

PoE ports all isolated with the LAN port

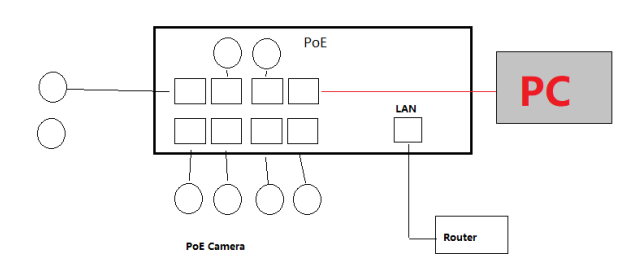

3. Run the search tool and operate following the steps bellow:

3.1 Upgrade new firmware

| IP Address           | эттэ    | Wodel                                                      | Title Name                                                                                                    | Trevies | Firmware Version           | s                   | tatus               | All subm | 53.             |  |
|----------------------|---------|------------------------------------------------------------|----------------------------------------------------------------------------------------------------|---------|----------------------------|---------------------|---------------------|----------|-----------------|--|
| ≥ 192, 149, 100, 212 | 80      | 19500L                                                     | k-284 SEURE                                                                                                    |         |                            | 1                   | 9:00:22 Alarm:motio | alese    | EP0000000298437 |  |
|                      |         | Lonk p<br>Cluick access<br>Desktop<br>Libraries<br>This PC | Image: Section (Section ( |         |                            |                     |                     |          |                 |  |
| Batch Beset          | Batch B | eboot IP Batch Se                                          | tting 6002                                                                                                    | ./60112 | Batch Set Lunguage – Batch | Syno Tine Batch Set | Password            |          |                 |  |

4. Do not power off , the update will finish in 2 minutes.

5. When camera come back , select all and click Batch Reset button .

If there is some customed info such as logo, OEM message you want remove , Clean old configuration via C:\Program Files (x86)\SearchTools\SearchTools\firmware\_clean\_all\_cust.bin

|               | Start Sea | rch Export to Exc | el admin   | 123456          | QE Automatic printing                      |               | 10tal: | s Selete |
|---------------|-----------|-------------------|------------|-----------------|--------------------------------------------|---------------|--------|----------|
| P Address     | XTT?      | Medel             | Title Nume | Preview         | Firmware Version                           | Status        |        | All sub  |
| 192.168.16.27 | 80        | 1MSOOL            | Cuners     |                 | YNSOOL_AF_V0_BU_Y_BH-RTNP-HS_L V3.0.2.1 h  | Legin success |        | olose    |
|               |           |                   |            |                 |                                            |               |        |          |
|               |           |                   |            |                 |                                            |               |        |          |
|               |           |                   |            |                 |                                            |               |        |          |
|               |           |                   |            |                 |                                            |               |        |          |
|               |           |                   |            |                 |                                            |               |        |          |
|               |           |                   |            |                 |                                            |               |        |          |
|               |           |                   |            |                 |                                            |               |        |          |
|               |           |                   |            |                 |                                            |               |        |          |
|               |           |                   |            |                 |                                            |               |        |          |
|               |           |                   |            |                 |                                            |               |        |          |
|               |           |                   |            |                 |                                            |               |        |          |
|               |           |                   |            |                 |                                            |               |        |          |
|               |           |                   |            |                 |                                            |               |        |          |
| Batch Reset   | Batch Be  | noot If Batch Se  | tting 500  | 1/60 <b>0</b> Z | Batch Set Language Batch Symo Time Batch : | Set Passwerd  |        |          |
|               |           |                   |            |                 |                                            |               |        |          |